## Hoe bestel je je tickets online als inwoner

## van Mechelen?

Haal eerst je persoonlijke code op bij de stad Mechelen! Zie https://www.mechelen.be/openwater. Ga dan naar onze website: www.sport.vlaanderen/hofstade

#### Klik op: "Tickets strand kopen"

# SPORT. **VLAANDEREN** HOFSTADE

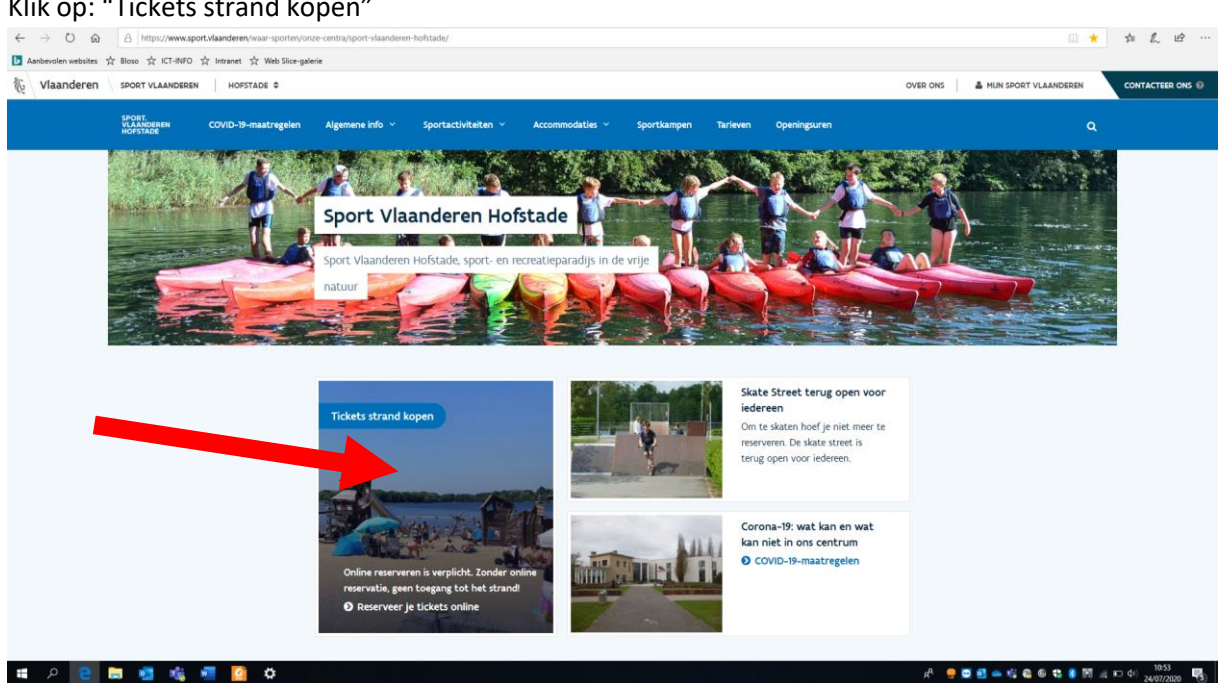

#### Klik vervolgens op "Koop je ticket(s)"

| 🖻 🖅 💉 enviso                          | sales - Stran                | nd   Sport Vlaander 🗙 🔲                       | content - www.sport.vlaand   | + ~                        |             |                |                |               |       | o ×   |
|---------------------------------------|------------------------------|-----------------------------------------------|------------------------------|----------------------------|-------------|----------------|----------------|---------------|-------|-------|
| $\leftrightarrow \rightarrow \circ$ t | https://www.sport.v          | laanderen/waar-sporten/onze                   | e-centra/sport-vlaanderen-he | ofstade/accommodaties/stra | nd/         |                |                | □ ☆           | \$ h  | B     |
| Aanbevolen website                    | es ☆ Bloso ☆ ICT-INFO ☆      | Intranet 🖧 Web Slice-galer                    | e                            |                            |             |                |                |               |       |       |
| Vlaandere                             | SPORT VLAANDEREN             | HOFSTADE \$                                   |                              |                            |             | OVER           | ONS 🛔 MIJN SPC | RT VLAANDEREN | CONTA | ONS @ |
| SPORT.<br>VLAANDEREN<br>HOFSTADE      | COVID-19-maatregelen         | Algemene info 🗡                               | Sportactiviteiten ~          | Accommodaties ^            | Sportkampen | Tarieven Op    | peningsuren    |               |       |       |
|                                       | Je be                        | nt hier Sport Vlaanderer                      | n Hofstade -> Accommoda      | ties > Strand              |             |                |                |               |       |       |
|                                       | 4                            | 1                                             |                              | 12                         |             |                | •              |               |       |       |
|                                       | S                            | trand 📑                                       |                              |                            |             |                |                |               |       |       |
| -                                     |                              |                                               | -                            |                            |             |                |                |               |       |       |
|                                       |                              | Strand                                        |                              |                            |             |                |                |               | 1     |       |
|                                       |                              | Koop je ticket(s)                             |                              |                            |             |                |                |               |       |       |
|                                       |                              | > Openingsuren                                |                              |                            |             |                |                |               |       |       |
| https://www.sport.vlaand              | deren/#section-KoopJeTicketS | <ul> <li>Tarieven</li> <li>Groepen</li> </ul> |                              |                            |             |                |                |               |       |       |
| 😑 ۾ 🚛                                 | 📄 🤹 🤹                        | 🛛 🙆 🗢                                         |                              |                            |             | я <sup>р</sup> | 🧧 🖸 🖬 🐽 🎼      | 🚯 🕲 😫 🗿 👩     | ■     | 2020  |

#### Selecteer 1 van de beschikbare zones

| 🛅 📹 🥓 enviso sales 🥌 Strand   Sport Vlaanderi 🗙 🚽                                        | content - www.sport.vlaand + >         | 2)                  |                                  |                     |                                | - ø ×                           |
|------------------------------------------------------------------------------------------|----------------------------------------|---------------------|----------------------------------|---------------------|--------------------------------|---------------------------------|
| $\leftarrow \rightarrow$ O @ $\triangle$ https://www.sport.vlaanderen/waar-sporten/onzer | e-centra/sport-vlaanderen-hofstade/acc | commodaties/strand/ |                                  |                     |                                | 日本 本 L 论…                       |
| ▶ Aanbevolen websites ☆ Bloso ☆ ICT-INFO ☆ Intranet ☆ Web Slice-galer                    | ie                                     |                     |                                  |                     |                                |                                 |
|                                                                                          | Koop je ticket(s)                      |                     |                                  |                     |                                |                                 |
|                                                                                          | Plan je bezoe                          | k                   |                                  |                     | Ħ                              |                                 |
|                                                                                          | 🖬 Datumbere 🗸                          |                     |                                  |                     |                                |                                 |
|                                                                                          | C VLAANDEREN<br>HOFSTADE               |                     | SPORT.<br>VLAANDEREN<br>KOFSTADE |                     |                                |                                 |
|                                                                                          |                                        | ZONE 1              |                                  | ZONE 2              |                                |                                 |
|                                                                                          | Toegang strandzone<br>juli-augustus    | 1 (incl.speeltuin): | Toegang strandzon                | ie 2: juli-augustus |                                |                                 |
|                                                                                          | Info                                   | Tickets             | Info                             | Tickets             |                                |                                 |
|                                                                                          | NOPSTADE                               |                     | SPORT.<br>VLAANDEREN<br>HOFSTADE |                     |                                |                                 |
|                                                                                          | 7                                      | CONE 3              |                                  | ZONE 4              |                                |                                 |
|                                                                                          | Toegang strandzone                     | 3: juli-augustus    | Toegang strandzon                | ie 4: juli-augustus |                                |                                 |
|                                                                                          | Info                                   | Tickets             | Info                             | Tickets             |                                |                                 |
| 🖷 A 😑 🖿 🤹 🤹 🖉 🧕 🗘                                                                        |                                        |                     |                                  |                     | f <sup>a</sup> - 🤧 🖸 🗖 🛋 🛶 🍕 🚳 | 6 13 8 10 (2 m (4) 2407/2000 10 |

Bekijk het plan om te kijken waar welke zone gelegen is:

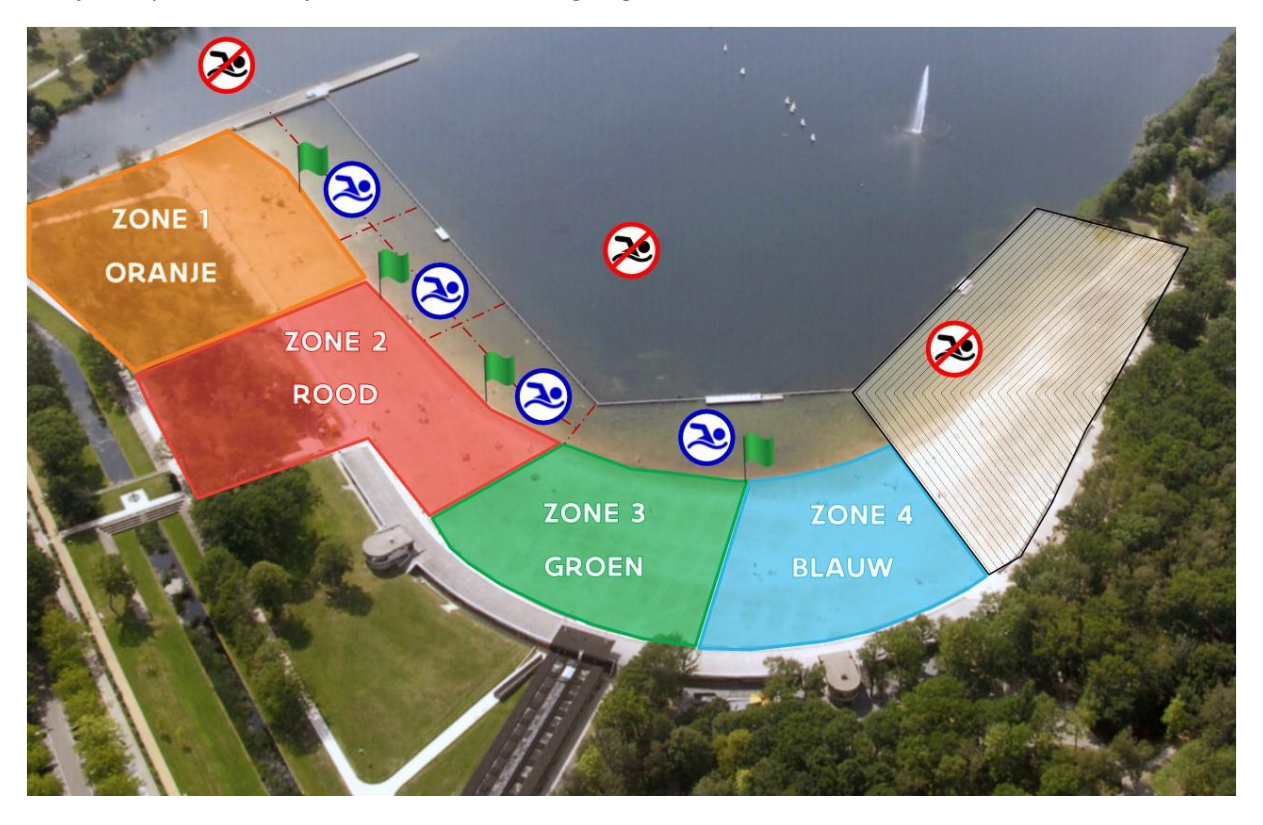

Selecteer door op de "+" te klikken het aantal tickets dat je wenst aan te kopen voor deze zone Klik vervolgens op "Kies datum en tijd"

| 🖻 🖅 💉 enviso sales 🚥                                                           | Strand   Sport Vlaander × - content - www.sport.vlaand +            | ~                     |                    |             | - 1               | J ×  |
|--------------------------------------------------------------------------------|---------------------------------------------------------------------|-----------------------|--------------------|-------------|-------------------|------|
| $\leftarrow$ $\rightarrow$ $\circlearrowright$ $\textcircled{a}$ https://www.s | port.vlaanderen/waar-sporten/onze-centra/sport-vlaanderen-hofstade/ | accommodaties/strand/ |                    |             | 1 h               | £    |
| ▶ Aanbevolen websites 📩 Bloso 📩 ICT-INFO                                       | $\sum_{k=1}^{k}$ Intranet $\sum_{k=1}^{k}$ Web Slice-galerie        |                       |                    |             |                   |      |
|                                                                                |                                                                     |                       |                    |             |                   | ^    |
|                                                                                |                                                                     |                       |                    |             |                   |      |
|                                                                                | Koop je ticket(s)                                                   |                       |                    |             |                   |      |
|                                                                                | Toegang strandzone 1 (incl.speeltuin                                | ): juli-augustus 🖪    | Ħ                  |             |                   | ÷    |
|                                                                                | TICKETS                                                             |                       | DATUM & TIJD       |             |                   | . 1  |
|                                                                                | Tickets<br>Selecteer je tickets hieronder.                          | 1                     |                    |             |                   |      |
|                                                                                | Toegang strand zone 1 (oranje) 2020<br>Ticket<br>€ 4,50             | + 2 -                 |                    | 2           | 2                 |      |
|                                                                                |                                                                     |                       | Kies datum & tijd  |             |                   |      |
|                                                                                | 200                                                                 | · · /                 | A                  |             | scr               | bil  |
| 🔳 🤉 🔁 🗮 🐝                                                                      | 🚾 🙆 🌞                                                               |                       | ਸੀ 🚦 😇 🔤 🤷 🎼 🚯 🌀 🕈 | 🖶 👂 🕅 🕼 📼 🕸 | 13:33<br>24/07/20 | 20 😼 |

### Klik op de gewenste datum

| 🖷 🖅 enviso sales 👘 Strand   S                                                           | Sport Vlaander   | × - «         | content - | www.spo   | rt.vlaand | + ~                    |       |       |        |    |       |          |                |             | -            | o ×                                   |
|-----------------------------------------------------------------------------------------|------------------|---------------|-----------|-----------|-----------|------------------------|-------|-------|--------|----|-------|----------|----------------|-------------|--------------|---------------------------------------|
| $\leftarrow$ $\rightarrow$ O $\textcircled{a}$ $\textcircled{https://www.sport.vlaand}$ | deren/waar-spo   | rten/onze-    | centra/sp | ort-vlaan | deren-ho  | tade/accommodaties/str | rand/ |       |        |    |       |          |                | □ ☆         | ☆ ル          | £                                     |
| ▶ Aanbevolen websites 🛧 Bloso 🛧 ICT-INFO 🛧 Intra                                        | anet ☆ Web S     | ilice-galerie |           |           |           |                        |       |       |        |    |       |          |                |             |              |                                       |
| То                                                                                      | egang sti        | randzo        | one 1     | (incl.    | speelt    | uin): juli-augu        | stus  | i     |        |    |       |          | 1              |             |              | · · · · · · · · · · · · · · · · · · · |
| тіск                                                                                    | KETS             |               |           |           |           |                        |       |       |        |    |       | DA       | TUM & TIJD     |             |              |                                       |
| Dat                                                                                     | tum & Tijd       |               |           |           |           |                        |       |       |        |    |       |          |                |             |              |                                       |
| Sele                                                                                    | ecteer a.u.b. de | e datum e     | en het ti | ijdstip v | an je be  | oek.                   |       |       |        |    |       |          |                |             |              |                                       |
|                                                                                         |                  |               |           |           |           |                        |       |       |        |    |       |          |                |             |              |                                       |
|                                                                                         |                  |               |           |           |           | 2020                   |       |       |        |    |       | 7        |                |             |              |                                       |
|                                                                                         |                  |               | Juli      |           |           |                        |       | A     | ugustu | 15 |       |          |                |             |              |                                       |
|                                                                                         | MA               | DI WO         | DO        | VR Z      | zo        | M                      | IA DI | WO    | DO     | VR | ZA    | zo       |                |             |              |                                       |
|                                                                                         |                  | 1             | 2         | 3 4       | 5         |                        |       |       |        |    | 1     | 2        |                |             |              |                                       |
|                                                                                         | 6                | 7 8           | 9         | 10 1      | 12        | з                      | 3 4   | 5     | 6      | 7  | 8     | 9        |                |             |              |                                       |
|                                                                                         | 13               | 14 15         | 16        | 17 18     |           | 10                     | 0 11  | 12    | 13     | 14 | 15    | 16       |                |             |              |                                       |
|                                                                                         | 20               | 21 22         | 23        | 24 2      | 5 26      | 17                     | 7 18  | 19    | 20     | 21 | 22    | 23       |                |             |              |                                       |
|                                                                                         | 27               | 28 29         | 30        | 31        |           | 24                     | 4 25  | 26    | 27     | 28 | 29    | 30       |                |             |              |                                       |
|                                                                                         |                  |               |           |           |           | 3                      | 11    |       |        |    |       |          |                |             |              |                                       |
|                                                                                         |                  |               |           |           |           |                        |       |       |        |    |       |          |                |             |              | ^                                     |
|                                                                                         |                  |               |           |           |           |                        |       | -     |        |    |       |          | de beleven d'a |             | 5            | roll                                  |
| 📰 o 🔿 🐂 🛲 😤 🐖                                                                           | 👩 🕂              |               |           |           |           |                        |       | (— T) | ckets  |    | oevoe | en aan v | vinkeimähdje   | a 🙃 🗈 🖻 🕅 🙆 | <b>戸</b> (1) | 4 🖪                                   |

Kies het beschikbare tijdslot door er op te klikken en voeg daarna je aankoop toe aan het winkelmandje

| 🖻 🖅 enviso sales 🛛 🖛 Stra                                         | rand   Sport Vlaander 🛛 🚽 –              | content - www.      | sport.vlaand –   | - ~       |                                          |                        | - 0                   | ×   |
|-------------------------------------------------------------------|------------------------------------------|---------------------|------------------|-----------|------------------------------------------|------------------------|-----------------------|-----|
| $\leftrightarrow$ $\rightarrow$ O @ $\triangle$ https://www.sport | t.vlaanderen/waar-sporten/on             | nze-centra/sport-vl | aanderen-hofstad | le/accomn | odaties/strand/                          | □ ☆                    | 白んに                   | ê   |
| 🕨 Aanbevolen websites 🛣 Bloso 🛣 ICT-INFO 🏠                        | 🖞 Intranet 📩 Web Slice-gale              | erie                |                  |           |                                          |                        |                       |     |
|                                                                   | Toegang strand                           | dzone 1 (in         | cl.speeltui      | n): jul   | -augustus 🖬 🛛 🏹                          |                        |                       |     |
|                                                                   | TICKETS                                  |                     |                  |           | DATUM & TIJD                             |                        |                       |     |
|                                                                   | Datum & Tijd<br>Selecteer a.u.b. de datu | ım en het tijdsti   | o van je bezoe   | k         |                                          |                        |                       |     |
|                                                                   |                                          | 2020                |                  | 4         | Beschikbare tijdsloten voor 26 Juli 2020 |                        |                       |     |
|                                                                   |                                          | 1010                |                  |           | 10:00 - 21:00 = 481                      |                        |                       |     |
|                                                                   | MA DI                                    | WO DO VR            | 74 70            |           |                                          |                        |                       |     |
|                                                                   | [                                        |                     | 4 5              |           |                                          |                        |                       |     |
|                                                                   | 6 7                                      | 8 9 10              | 11 12            |           |                                          |                        |                       |     |
|                                                                   | 13 14                                    | 15 16 17            | 18 19            |           |                                          |                        |                       |     |
|                                                                   | 20 21                                    | 22 23 <b>24</b>     | 25 26            |           |                                          | 2                      |                       |     |
|                                                                   | 27 28                                    | 29 30 31            |                  |           |                                          | <u>ک</u>               |                       |     |
|                                                                   |                                          |                     |                  |           |                                          |                        |                       |     |
|                                                                   |                                          |                     |                  |           | ← Tickets Toevoegen aan winkelmandje     |                        | scro                  |     |
| 🔳 🖉 😑 🛤 📲                                                         | 🕶 🙆 🛱                                    |                     |                  |           | sh 📮 🔤 🔤 🐗 🎼 🚳                           | 🕲 😍 😫 🕅 <i>(i</i> r. 1 | ① (13:35<br>24/07/202 | . 5 |

Indien er geen plaatsen meer beschikbaar zijn voor deze zone, moet je een andere zone proberen.

Hiervoor dien je terug naar het startscherm te gaan.

Vul je code correct in onder de rubriek "Heb je een kortingscode?"

Je korting van €1,5 wordt toegepast

Controleer je bestelling en bevestig door op "Tickets bestellen" te klikken

| 🖻 🖅 enviso sales 🛛 🖛 Str                                           | rand   Sport Vlaander × – content - www.sport.vlaand +           | ~                      |                   | - o ×                   |
|--------------------------------------------------------------------|------------------------------------------------------------------|------------------------|-------------------|-------------------------|
| $\leftarrow$ $\rightarrow$ O $\textcircled{a}$ $https://www.sport$ | t.vlaanderen/waar-sporten/onze-centra/sport-vlaanderen-hofstade/ | /accommodaties/strand/ |                   |                         |
| 🕨 Aanbevolen websites 🛠 Bloso 🛠 ICT-INFO 🤧                         | År Intranet 🖧 Web Slice-galerie                                  |                        |                   |                         |
|                                                                    | < Verder winkelen                                                |                        |                   |                         |
|                                                                    | Afrekenen                                                        |                        |                   |                         |
|                                                                    | BESTELLINGSOVERZICHT                                             | MIJN INFO              | BETALING          |                         |
|                                                                    | Bestellingsoverzicht                                             |                        | Tickets bestellen |                         |
|                                                                    | Controleer je bestelling vooraleer te betalen                    | verwilderen 3          | € 9,00            |                         |
|                                                                    | 25 101 2020 10.00 * 20.00                                        | KUMJOLUN Z             |                   |                         |
|                                                                    |                                                                  |                        |                   | 2                       |
|                                                                    | Heb je een kortingscoder 🔨<br>Toepassen                          | Korting                | € 9,00            | <u> </u>                |
|                                                                    | 00.00.00-000.00                                                  | Totaal                 | Gratis            |                         |
|                                                                    |                                                                  | ← Verder winkelen      | Tickets bestellen |                         |
|                                                                    | 2                                                                | 1                      |                   | scroll                  |
| 🔳 🔎 😑 🗮 🔩                                                          |                                                                  |                        | ਨੀ 🔄 🖶 🔤 🔤 👘 🎼    | © 😌 🚯 🕅 // 🖬 Φ) 14:11 📑 |

#### Vul je gegevens correct in en bevestig je order

| 🔨 🖅 🖌 enviso sales 🛛 👄 Strand   Sport Vlaander 🗙 👄                     | content · www.sport.vlaand + V                                                                  | - ø ×                     |
|------------------------------------------------------------------------|-------------------------------------------------------------------------------------------------|---------------------------|
| ← → Ů @ A https://www.sport.vlaanderen/waar-sporten/onze               | -centra/sport-vlaanderen-hofstade/accommodaties/strand/                                         |                           |
| 🖪 Aanbevolen websites 📩 Bloso 📩 ICT-INFO 📩 Intranet 📩 Web Slice-galeri |                                                                                                 |                           |
|                                                                        | Koop je ticket(s)                                                                               |                           |
|                                                                        | < Verder winkelen Afrekenen                                                                     |                           |
|                                                                        | BESTELLINGSOVERZICHT HIJN INFO BETALING                                                         |                           |
|                                                                        | <b>Mijn info</b><br>We hebben deze info nodig om de tickets naar de correcte persoon te sturen. |                           |
|                                                                        | Voornaam                                                                                        |                           |
|                                                                        | Jan                                                                                             |                           |
|                                                                        | Achternaam                                                                                      |                           |
|                                                                        | Janssen                                                                                         |                           |
|                                                                        | E-mail Nake sure this is correct so you'll receive your tickets.                                |                           |
|                                                                        | jan janssen@strand.be                                                                           |                           |
|                                                                        | Bevestig e-mail                                                                                 |                           |
|                                                                        | jan janssen@strand.be                                                                           |                           |
|                                                                        | Land                                                                                            |                           |
|                                                                        | We need your country to determine your available payment methods.                               |                           |
|                                                                        | België                                                                                          |                           |
|                                                                        | ← Bestellingsoverzicht Bevestig order                                                           | scroll                    |
| # P 💽 🛤 💁 🐝 🐖 🙆 🌣                                                      | 🛥 📴 🚆 🗛                                                                                         | 🐇 🚳 🕼 🕄 🛢 🕅 🖧 🎫 🖓 13:39 🐻 |

#### Je krijgt een bevesting

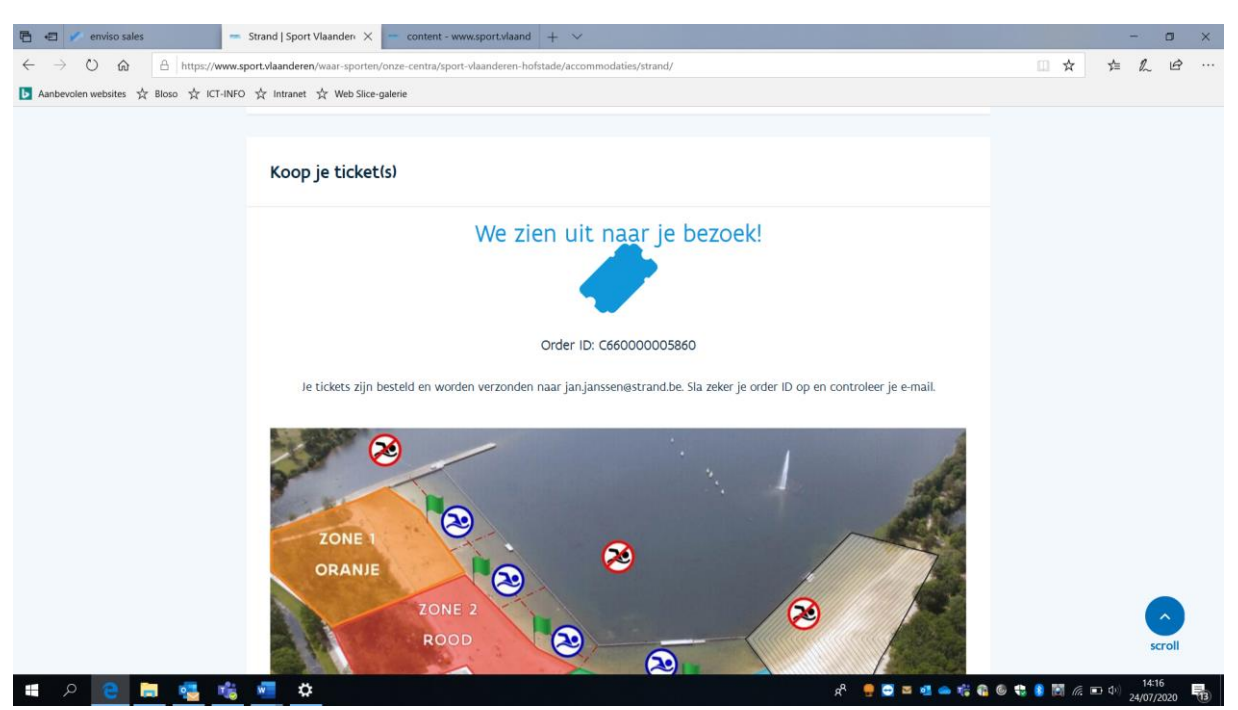

Je ontvangt een bevestigingsmail met je tickets in de bijlage. Check steeds je spammail.

Bij aankomst aan de ingang van het strand toon je de afgedrukte tickets samen met je identiteitskaart of de tickets in pdf-file via je smartphone samen met je identiteitskaart.

Veel plezier!